## Anleitung Übersetzung FEG Buchs - iOS

1. Verbinde dich mit dem WiFi der FEG Buchs mit folgenden Angaben:

| WiFi-Name:       | Alvier                   |
|------------------|--------------------------|
| WiFi Sicherheit: | keine                    |
| Voucher Code:    | bitte fragen bei Technik |

2. Scanne folgenden Code oder suche die App manuell und lade die App «Mumble» runter.

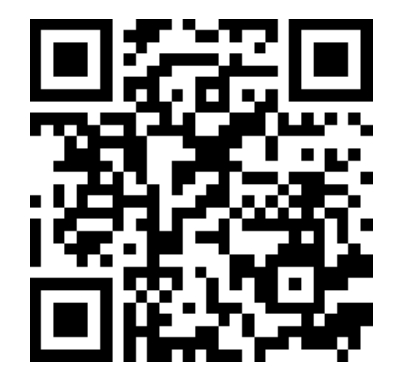

**iOS App** Mumble

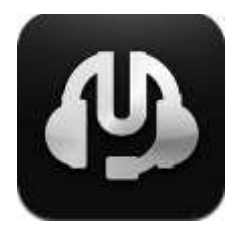

- 3. Öffne die App
- 4. Wähle unten den Menüpunkt «Favourite Servers» und anschliessend oben rechts das «+»-Zeichen, wo du folgende Informationen eingibst (3. Bild (kein Passwort)):

| Bisartee ++∞ ♥ 30580 ++ 8 361 ∎<br>Preferences Mumble About | Ø lauteet ++∞0 ♥ 2010 * \$ 3000   ✓ Mumble Favourite Servers + | Cancel      | ÷ 20:52<br>Edit Favourite | + 8 36% ∎⊃<br>Done |
|-------------------------------------------------------------|----------------------------------------------------------------|-------------|---------------------------|--------------------|
|                                                             |                                                                | Description | FEG Buchs                 |                    |
|                                                             |                                                                | Address     | 172.16.4.30               |                    |
|                                                             |                                                                | Port        | 64738                     |                    |
|                                                             |                                                                | Usemame     | MarribleUser              |                    |
| Duble County                                                |                                                                | Password    | Optional                  |                    |
| Favourite Servers                                           |                                                                |             |                           |                    |
| LAN Servers                                                 |                                                                |             |                           |                    |

5. Bestätige die Eingaben mit «Done» und klicke nun auf den angezeigten Server und anschliessend auf «Connect». Nun wählst du die Sprache deiner Wahl und schon geht es los. Viel Spass!

| Q Sacture ++ ♥ 20.61 + \$ 305 ∎_)                           |            | Server Mexanger = |  |  |
|-------------------------------------------------------------|------------|-------------------|--|--|
| Kumble Favourite Servers FEG Buchs Derrise 172 19.4 3094788 | VIII Buefu | EEG Buchs         |  |  |
|                                                             | Delete     | SuperUser St      |  |  |
|                                                             |            | A English         |  |  |
|                                                             | Edit       | 👄 MumbleUser 🛛 👳  |  |  |
|                                                             | Connect    | Select Language   |  |  |
|                                                             | Cancel     |                   |  |  |

(Am Schluss kannst du mit einem Klick auf die drei Punkte oben rechts den Menüpunkt «Verbindung trennen» auswählen und meldest dich somit wieder ab)